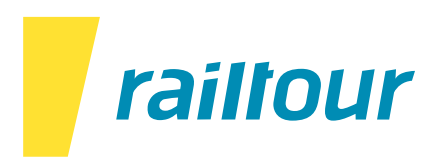

#### TRENITALIA: New Regional Digital Tickets starting from 01.11.2023

As from November 1<sup>st</sup> 2023, all Trenitalia Regional train tickets will show the message "NOT VALID FOR TRAVEL". Following an example of the ticket.

| GRUPPO FERROVIE DELLO STATO ITA<br>TRAVEL from Moneglia To La Spezi     | a Centrale on 10/11/2023 at 18:51                                   | Page 1 of 1<br>CARRIER CIV 1183 - VAT: 05403151003<br>Single Ticket - Issuer 1183<br>Issue Date 10/11/2023 hours 14:07<br>Channel: PICO_RAILTOUR_B2B (54609 - 1)<br>Receipt n. 1386257507 of 10/11/2023<br>Ticket Code: <b>2055964347</b> |  |
|-------------------------------------------------------------------------|---------------------------------------------------------------------|----------------------------------------------------------------------------------------------------|--|
| Departure station<br>Moneglia<br>Hours 18:51 - 10/11/2023               | Arrival station<br>La Spezia Centrale<br>Hours 19:42 - 10/11/202    | Train: Regionale 22861<br>Service: 2° Classe<br>KM: 35<br>VIA: Moneglia , La Spezia Centrale                                                                                                    |  |
| PASSENGERS DETAILS                                                      |                                                                     | * Total Amount Paid: 4.90 €<br>• The amount paid is related to transactions subject to VAT<br>Not valid for fiscal use                                                                                                    |  |
| Passenger Name (Adult)                                                  | Offer - Service CartaFrecc<br>ORDINARIA - 2ª CLASSE<br>PRENOTAZIONE | ia/X-GO Points X-GO                                                                                                    |  |
| Markus Tester                                                           | NOT VALID FOR TRAVEL<br>In order to travel, check-in via this link  |                                                                                                    |  |
| Buyer: <b>Markus Hertig</b><br>Payment: <b>Cash</b><br>Invoice required |                                                                     |                                                                                                    |  |

To travel on board of Regional Trains, travelers will have to perform a Check-In online. This can simply be done thanks to the new Self-Check-In.

Please note that the link to Check-In can be found only in Trenitalia original confirmation E-Mail (you will receive these separately together with your travel documents).

To activate the ticket, check-in must be done before the scheduled departure time of the train.

Tip: Set a reminder for ticket activation in your calendar, about 2 to 3 days before departure.

To Check-In, travelers will have access to a dedicated page, via the link in the confirmation E-Mail where they should select "Check-In".

Please note that the Regional Digital Ticket is nominative and personal and cannot be transferred to other passengers.

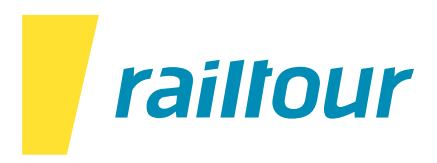

# Instruction for the Activation of Regional Train Tickets:

## 1. Open the confirmation E-Mail and click on "Check-In & Barcode"

| WG: Your Trenitalia Ticket / mhe                                                                                 |                                                                                                    |
|----------------------------------------------------------------------------------------------------|----------------------------------------------------------------------------------------------------|
| RF An Orailtour Frantour Helpdesk                                                                                | ← Antworten                                                                                                    |
| (i) Diese Nachricht wurde automatisch weitergeleitet.<br>Wenn Probleme mit der Darstellungsweise dieser Nachrich | nt bestehen, klicken Sie hier, um sie im Webbrowser anzuzeigen.                                                                                                    |
| Markus-Tester-2055964347.pdf<br>137 KB                                                                           | <ul> <li>Add_to_calendar-10Nov20237577400670552909534.ics</li> <li>1 KB</li> </ul>                                                                                                    |
|                                                                                                    | Dear Markus Tester,<br>This is to confirm you that you have successfully completed the purchase of the following travels:<br>Train: Regionale 22861 del 10/11/2023                                                                                          |
|                                                                                                    | Seat : Seats (only 2° Classe) Service : 2° Classe<br>Traveler Name:Markus Tester;                                                                                                    |
|                                                                                                    | Loyalty Code:<br>Points:;                                                                                                    |
|                                                                                                    | Ticket Code: 2055964347<br>Total Price: EUR 4.90<br>Corporate ID: -<br>Pick up procedure: Digital Regional Ticket<br>Ticket holder: Markus Hertig<br>The regional digital ticket is registered and can only be used by: Markus Tester                       |
|                                                                                                    | <u>Caution: you made a purchase without being registered.</u><br>With the information in this mail, through this <u>this link</u> You can access the functionality display purchase, exchange and refund reservation.                                       |
|                                                                                                    | If you want to enjoy all the services available to customers registered for use and reuse this your next purchase, complete the registration <u>click here</u> .                                                                                            |
|                                                                                                    | If you need to resend this message <u>click here</u> and use the following code<br>recovery Number 1309207114                                                                                                    |
|                                                                                                    | In Milan Central Station, Rome Termini and Firenze S.M.N. you can lead to the tracks of departing trains only<br>presenting the ticket to the entrance gate. We invite you to show the barcode square to facilitate and speed up<br>the operations control. |
|                                                                                                    | To view the Barcode with travel details, check-in or manage your ticket:                                                                                                    |
|                                                                                                    | CHECK-IN & BARCODE MANAGE TICKET                                                                                                    |

2. You can now see your train route in the Self Check-In. Click on "Check-In".

| Moneglia<br>10/11/2023 - 18:5 |                                            | La Spezia Cent<br>10/11/2023 - 19:4 | rale<br>2                                  | DOWNLO/<br>130920              | ADCODE<br>07114              |
|-------------------------------|--------------------------------------------|-------------------------------------|--------------------------------------------|--------------------------------|------------------------------|
|                               | Fahrgast 1 Erwachsener<br>MT Markus Tester |                                     | ngebot-Service<br>ORDINARIA - 2* CLASSE PR | Sitzplatz ohne<br>Reservierung | FAHRSCHEINCODE<br>2055964347 |
| 0 Einchecken                  | und verreisen                              |                                     |                                            |                                |                              |

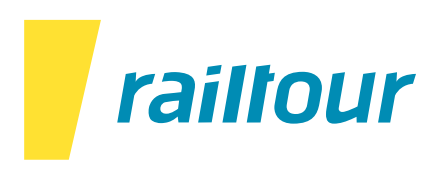

3. Please click on "Continue".

| heck-in Abzuändernde Reise                                                   |                            |
|------------------------------------------------------------------------------|----------------------------|
| ₽ 22861<br>Moneglia (18:51) - La Spezia Centrale (19:42)<br>10 November 2023 | 4,90€                      |
| Fahrgast 1 Erwachsener                                                       | Angebat-Service            |
| MT Markus Tester                                                             | ORDINARIA - 2ª CLASS 4,90€ |
|                                                                              |                            |
| L                                                                            |                            |
| ZURÜCK                                                                       | Alles auswählen 🚺 🛛        |

4. The Check-In is completed. This is your new valid ticket with the updated QR-Code.

| ₽ 22861 Moneglia .0/11/2023 - 18:51 | La Spezia Centrale     |                                                                                    | DOWINLOA                       | DCODE                     |
|-------------------------------------|------------------------|------------------------------------------------------------------------------------|--------------------------------|---------------------------|
|                                     | 10/11/2023 - 19:42     |                                                                                    | 130920                         | 7114                      |
| ALCONT.                             | Fahrgast 1 Erwachsener | Angebot-Service<br>ORDINARIA - 2* CLASSE PR<br>Check-in ausgeführt.<br>Gute Beisel | Stizplatz ohne<br>Reservierung | FAHRSCHEINCODE 2055964347 |

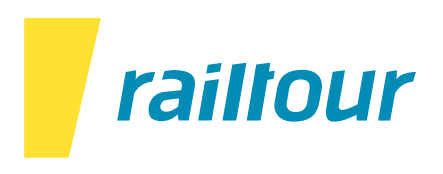

#### How to access the Checked-In train ticket:

After the Check-In is completed, no new train tickets will be issued but simply the QR-Code will update itself. The train ticket with "NOT VALID FOR TRAVEL" remains invalid. You will be asked on the train to show your checked-in train ticket. Following an example.

| <b>R</b> 22861                 |                                          |                                     |                                |                           |
|--------------------------------|------------------------------------------|-------------------------------------|--------------------------------|---------------------------|
| Moneglia<br>10/11/2023 - 18:51 | La Spezia Centrale<br>10/11/2023 - 19:42 |                                     | DOWNLOA<br>130920              | DCODE 6                   |
|                                | Fahrgast 1 Erwachsener                   | Angebot-Service                     |                                |                           |
|                                | MT Markus Tester                         | ORDINARIA - 2* CLASSE PR            | Sitzplatz ohne<br>Reservierung | FAHRSCHEINCODE 2055964347 |
| RATWERTET                      |                                          | Check-in ausgeführt.<br>Gute Reisel |                                |                           |

To access your checked-in train tickets, you have three different options:

## Option 1: Print

After having completed the Check-In, if you have the possibility, you can print out on paper the checked-in ticket with the updated QR-Code.

## Option 2: Mobile Screenshot

After having completed the Check-In, you can take a screenshot of the checked-in ticket with your mobile phone.

## **Option 3: Confirmation E-Mail**

After having completed the Check-In, you can re-open the confirmation E-Mail and click once again on "Check-In & Barcode", where the checked-in ticket will be available.